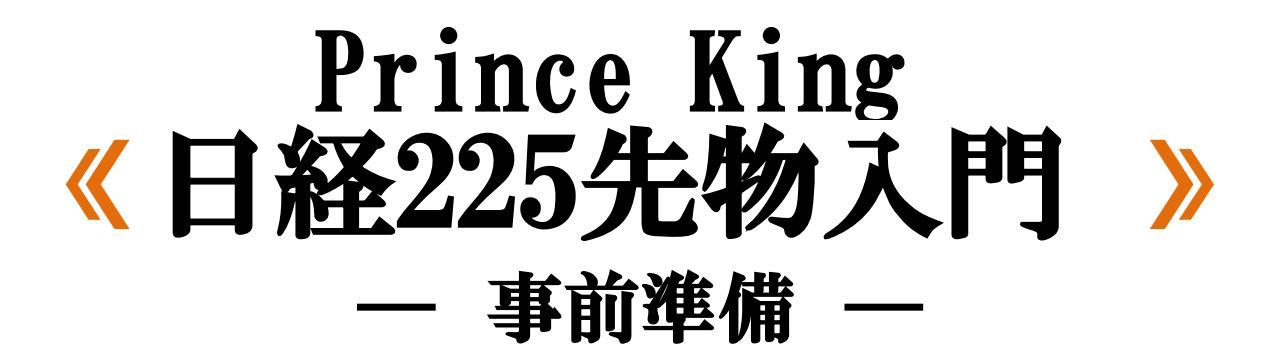

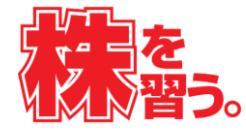

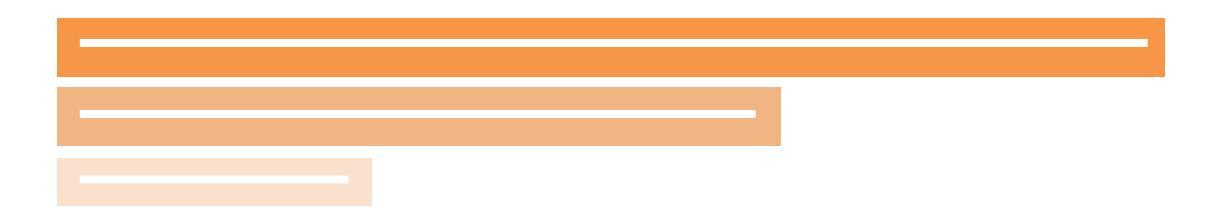

# 目次

O 取引をする前に必要な準備の流れ P.2

- O マイナンバー登録方法 P.3~P.8
- O 先物口座の開設方法 P.9~P.11
- O先物口座への振替方法P.12
- 約定通知メールの設定方法 P.13~P.16

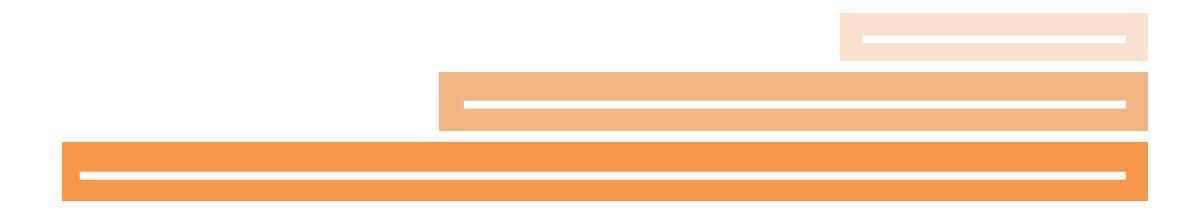

# 取引をする前に必要な準備の流れ

### ○ マイナンバー登録

#### P.3~P.8

先物口座を新規開設する場合、マイナンバーの登録が必要です。 登録は、ホームページ上で手続した場合、早くて2日程度で登録が完了します。 郵送の場合、登録までおおよそ2週間程度かかります。

#### 〇 先物口座の開設

P.9~P.11

先物口座開設は即時可能です。しかし、年齢などによって審査が異なり、電話確認な どが行われる場合があります。

# ○ 先物口座への資金振替

#### P.12

資金を証券総合口座から先物・オプションロ座へ振替えます。 資金は翌営業日に反映されます。

● 約定通知メールサービスの設定

#### P.13~P.16

SBI証券のサービスである「Eメール通知サービス」を設定すると、約定した際にメールが届きます。

### これでSBI証券での準備は完了です。

# マイナンバー登録方法

① SBI証券のサイトにログインして、「ホーム画面」(家のマーク)をクリックします。

## ② 先物オプション取引の「開設」をクリックします。

|                   | 銘柄名・コ         | ード・キーワード   | 株価検索              |        |               | サイト内検   | <b>*</b>   | レゴ   <u>Q&amp;A</u>   サ | イトマップ ま            | 問い合わせ                     |
|-------------------|---------------|------------|-------------------|--------|---------------|---------|------------|-------------------------|--------------------|---------------------------|
| SBI SBI Z         | ネープラザ         |            | <mark>□</mark> ポー | フォリオ   | ■取引           | ロ座管     | 管理 🔼 入日    | 出金・振替                   | G                  | ログアウト                     |
|                   | 株式 外国株式       | 投信         | 債券                | FΧ     | 先物・オ          | プション    | ワラント       | NISA<br>ปีว=7NISA       | 銀行                 | 保険他                       |
| 手数料 取扱商品 取引ツール サ  | -ビス家内 キャンペーン  | 投資產業品      | セミナー              | ち店で相談す | る会社構          | 版 IFA表ご | 検討の方       |                         |                    |                           |
|                   |               |            |                   |        |               |         |            |                         | 2016-0             | 2-02 12:54:53             |
| 枝                 | 🕕 🗐           | 要なお知らせ(    | 0) 🕕 当            | 社からのお  | <u>知らせ(8)</u> |         |            | □ 立                     | <u>ートフォリオ</u><br>こ |                           |
|                   |               |            |                   |        |               |         |            |                         | コ」<br>録情報          |                           |
| 1 口座状況            |               |            |                   |        |               |         |            | 国内                      | 株式約定の              | お知らせ、                     |
| 曾什么事              |               | rit da Tan |                   |        | <b>N</b> 2 4  | Лина    | 1          |                         | お取引・口原             | K BB SG                   |
| 貝刊示力              |               | (平)官)理     |                   |        |               |         |            |                         |                    |                           |
|                   |               |            |                   |        |               |         |            | NIS/                    |                    | 用設                        |
| Q、銘柄をさがす          |               | 6          | <b>(2</b> )       | 2月の株式  | 主優待】E         | 3常生活    | で使え        | FX                      |                    | 開設                        |
| 国内株式 外国株式 投資化     | TEL .         |            | 月 る               | 優待が言   | 多数!           |         |            |                         | 94_D               | (INCO)                    |
| 銘柄名・コード・キーワード     | Q、検索          | CLOT       |                   | 内株式    |               |         | _ <b>L</b> | 9NE                     | Mark.              | [用] iQ                    |
|                   |               |            |                   | シソー、   | トヨタと続         | 々!決     | 算発表        | 先物                      | オブション              | 開設                        |
| ■株主優待でさがす ■業種からされ | がす 🛛 詳細条件でさがす |            |                   | チェック   | 1             |         |            |                         | • 4                | <b>HIX</b>                |
| ▲↓気急上昇の検索ワード      |               |            |                   |        |               |         | 0045       | e                       | ~r                 | 4-14                      |
|                   |               |            |                   | 保報 ルトロ | und of t      | he Year | 20151      |                         | han some states    | Concession and Concession |
| ホテル事業 pss シンバイオ製薬 | S アゼアス nok    |            |                   | 原禾营(   | +どのフ-         | ディドク    |            | 禾成                      | 中口腔                | 開設                        |

## ③「お申込みはこちら」をクリックします。

| CDIET 4       | * _               | and the second second                    |                  |                      |           |          |       | -   |
|---------------|-------------------|------------------------------------------|------------------|----------------------|-----------|----------|-------|-----|
| <b>SDI</b> 副3 | ♪ <i>SBI</i> マネ-  | ・プラザ                                     |                  | ■ ポー                 | トフォリオ     | ■取引      | □□座管理 |     |
| マーケ           | ット 国内株            | 式 外国株式                                   | 投信               | 債券                   | FX        | 先物・オ     | プション  | フラ: |
| サービス概要        | 口座開設・お取りは         | での流れ<br>生物・オー                            | デション取引とれる        | t                    |           |          |       |     |
| 先物・オブミュ゛      | √取引 > 先物・オブ       | ション取引の口座関調                               | 恐・お取引ま?          | が流れ、と先生              | ₥∩₽₮₮₴₶₸₡ | 药用醋酸     |       |     |
|               | CHALLY 21301 X1 2 |                                          | 12 11 292 1106 1 | <u>97865 E</u> 7 764 |           | 20/17182 |       |     |
| ■先物・オン        | だション取引のE          | ]座開設・お取引                                 | までの流れ            | 1                    |           |          |       |     |
|               |                   | 11-111 · · · · · · · · · · · · · · · · · |                  |                      |           |          |       |     |
| 先物・オフショ       | ョンのお取り口は、         | 、先物・オフション敗                               | 「口座の開            | 設か必要にる<br>、 エエ       | います。      |          |       |     |
| こちちではロ        | 坐開設から!振替          | ]1取5]]までの流れ                              | しをこ記明い           | こします。<br>一応見手RLVに    |           |          |       |     |
| 先物・オフショ       | ョン取り口座は、第         | 反短でお甲し込み方                                | 行る可時に            | コ性開設から               | モイします!    |          |       |     |
| 即日からあれ        | (5)可能です!          | and an and                               |                  |                      |           |          |       |     |
| 口腔筛胶料、        | 口座官理科は漂           | 科です。                                     |                  |                      |           |          |       |     |
|               | 先物OP              |                                          | 先物               | DP                   | 0         | -        |       |     |
| Step1         | 取引口座の開            | g Step2                                  | 取引口              | 座へ入金                 | Step      | 3 09     | イン・取引 | >   |
|               |                   |                                          |                  |                      |           |          |       |     |
|               | WEB               | でかんたん完結                                  | 」ロ座開設            | 料・口座管                | 管理料は無     | 料!       |       |     |
|               |                   |                                          |                  |                      | 지원되는 것    |          |       |     |
|               |                   | お中し                                      | いみは              | っちら                  |           |          |       |     |
|               | - U               | 040                                      | 20010            | -99                  |           |          |       |     |
|               |                   |                                          |                  |                      |           |          |       |     |

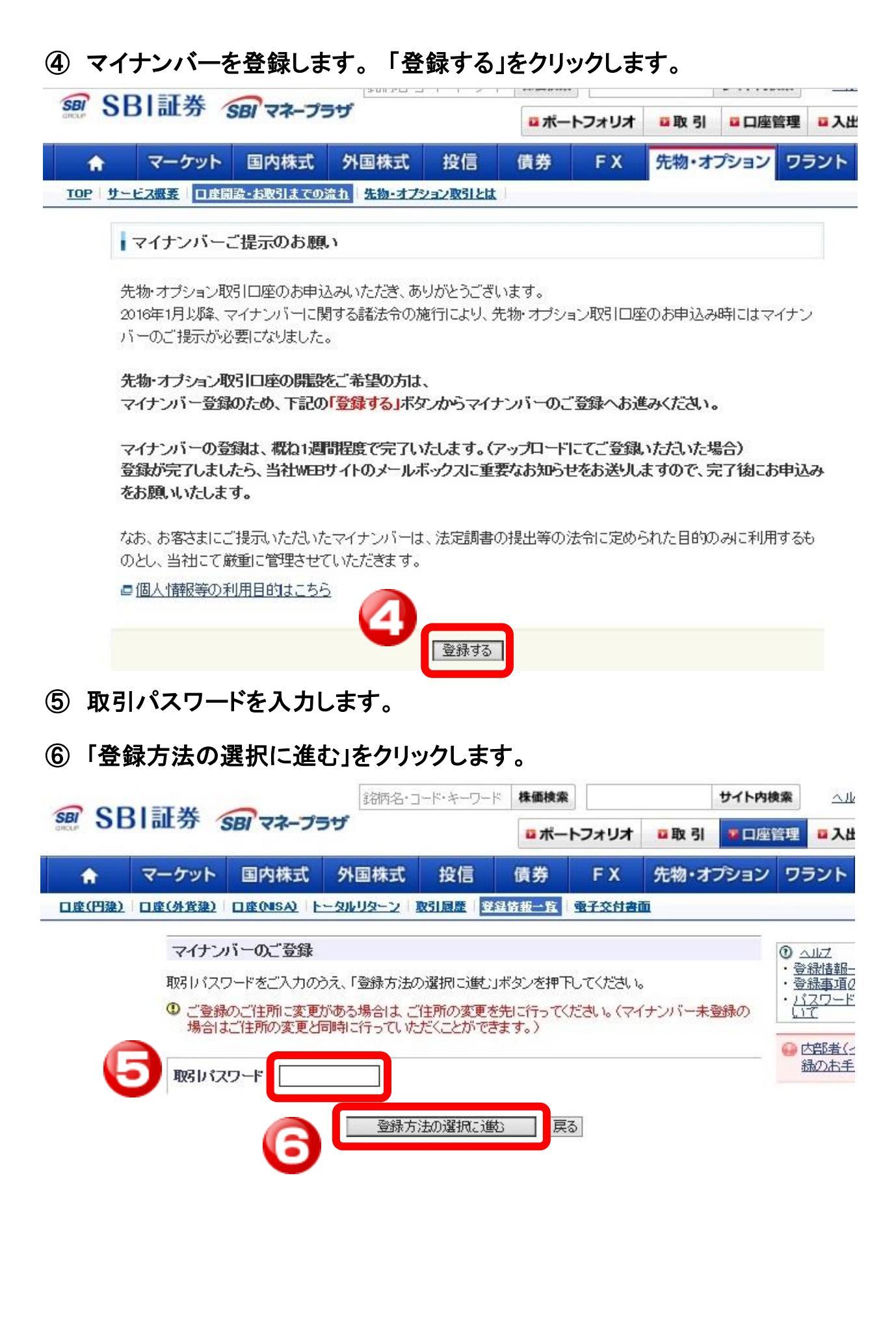

マイナンバー登録方法 -確認用紙を請求する場合

## ①「マイナンバーの確認書類を郵送で送付する」にチェックを入れます。

| <b>^</b> | マーケット                       | 国内株式                                   | 外国株式                                                  | 投信                | 債券      | FX               | 先物・オプション | ワラント                                                                                  |
|----------|-----------------------------|----------------------------------------|-------------------------------------------------------|-------------------|---------|------------------|----------|---------------------------------------------------------------------------------------|
| □座(円建)   | 口座(外貨建)                     | 口座(NISA) 上                             | ータルリターン                                               | 取引履歴              | 家律报一覧   | 電子交付書            | 面        |                                                                                       |
|          | <b>マイナン</b><br>マイナン<br>登録に必 | <b>バー登録受付</b><br>ドーのご登録はWE<br>更な書類はお客な | Bでのアップロート<br>まのご登録住所                                  | "または郵送に           | て承っておりま | す。<br>\/-=(住可宏司: |          | <ol> <li>ヘルプ</li> <li>・ 登録情報</li> <li>・ 登録事項の</li> <li>・ パスワード</li> <li>いて</li> </ol> |
| C        | シュルビル<br>※先にご               | 登録住所の変更を<br>(ナンバーの確認書                  | ≪のこ <b>豆</b> 味田木<br>:行う場合、マイナ:<br><b>:類をアップロード</b> ** | ンバーのご登録<br>する(推奨) | 起同時に行う  | ことができます          | -==      | <ul><li> 回 内部者(4) 録のお手</li></ul>                                                      |
|          | -⊽<br>0<br>3 ()<br>3 ()     | イナンバーの確認語<br>E球性所知に郵送<br>送付先の住所を指う     | 書類を郵送で送付<br>を布望する<br>定する                              | する(書類の送           | 付先を指定です | ぎます)             |          |                                                                                       |
|          |                             |                                        | 登録申                                                   | iz 🗌              | キャンセル   |                  |          |                                                                                       |

②「登録住所宛」または「送付先の住所を指定」どちらかを選択します。 「登録住所宛に郵送を希望する」にチェックをした場合、現在登録中の住所に書類が郵送 されます。

「送付先の住所を指定する」にチェックをした場合、職場などご希望の住所に書類が郵送されます。

③「登録申込」をクリックします。

マイナンバーの確認書類をアップロードする(推奨)

マイナンバーの確認書類を郵送で送付する(書類の送付先を指定できます)

| 8便番号 | <b>〒</b> (≧        | <b>半角</b> )                               |
|------|--------------------|-------------------------------------------|
| 住所   | 都道府県               | <ul><li>選択して下さい ▼</li><li>例)東京都</li></ul> |
|      | (住所<br>(市区町村・番地)   | []<br>例)港区六本木1-1                          |
|      | 住所<br>(アパート・マンションそ | S)例)泉荘101                                 |

④ 申込は完了です。返信用封筒が送付されるのをお待ちください。

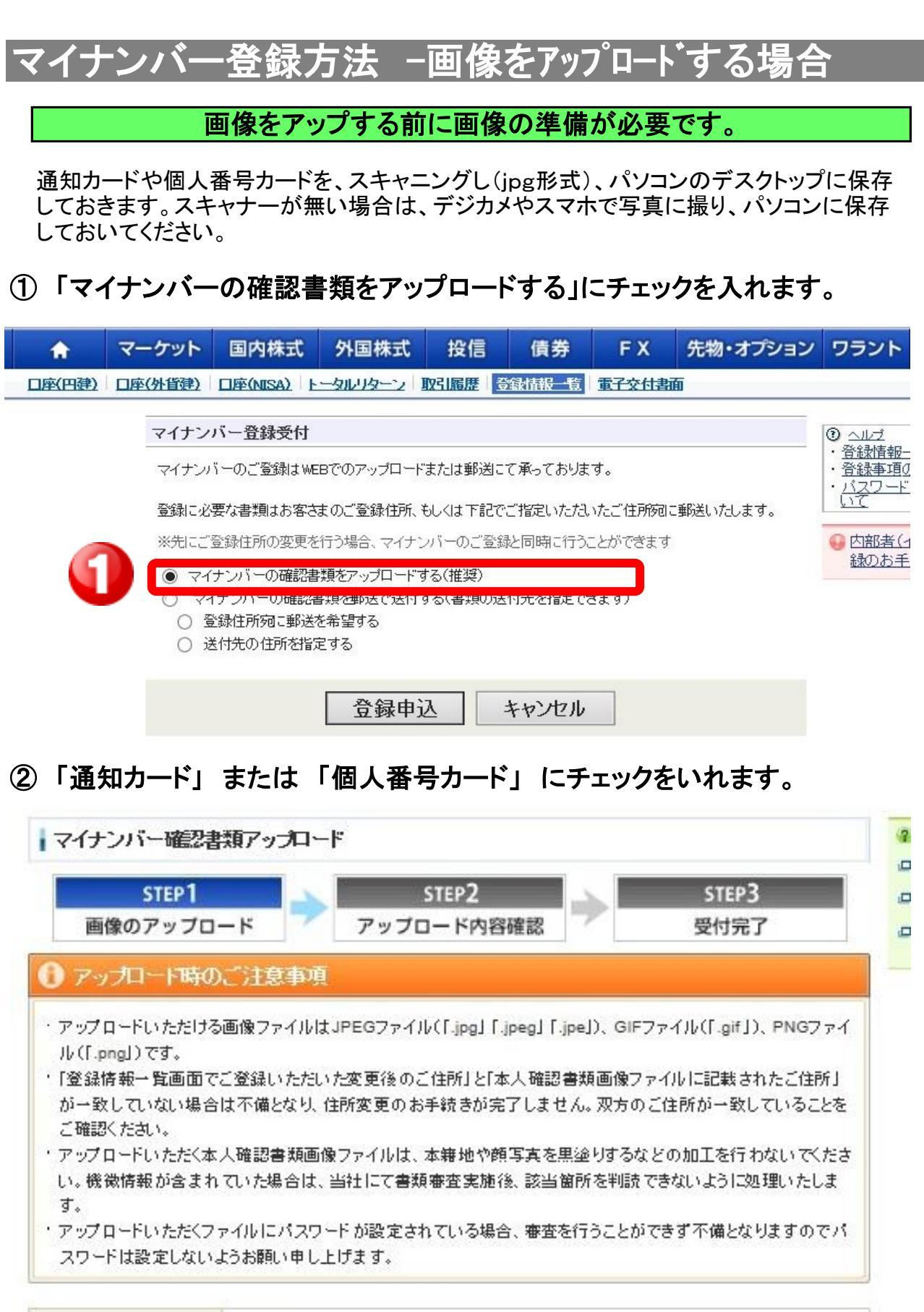

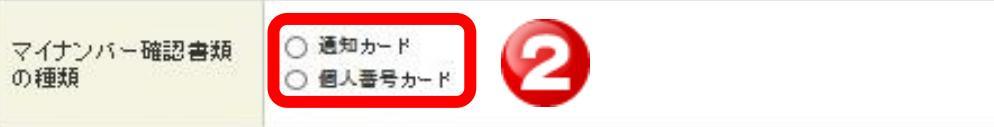

## ③「参照」をクリックします。

| <ul> <li>● 通知力ード</li> <li>● 個人番号カード</li> </ul>                                                                                   |  |  |  |  |
|----------------------------------------------------------------------------------------------------|--|--|--|--|
| 通知カードはマイナンバー、氏名、住所、生年月日等が記載された紙のカードです。マイ<br>ナンバーの記載された面をアップロードしてください。                                                            |  |  |  |  |
| 通知力ード                                                                                                    |  |  |  |  |
| (法国カード)<br>(1234 5678 9012)<br>あたおり 花子<br>マイナンバーが記載されている<br>面をアップロードしてください<br>平成元年3月3111<br>来の日 * #27*3661<br>なたたか3月3111<br>大プルレ |  |  |  |  |
|                                                                                                    |  |  |  |  |

# ④ アップロードする画像を選択し、「開く」をクリックします。

| ② アップロードするファイルの選択                         |                         |                            |           |
|-------------------------------------------|-------------------------|----------------------------|-----------|
| ○○ ■ デスクトップ ・                             | <b>- €</b> <sub>7</sub> | デスクトップの検索                  | ٩         |
| 整理 ▼ 新しいフォルダー                             |                         | <u>∎</u> = ▼               |           |
| ☆ お気に入り<br>③ Creative Cloud<br>▲ OneDrive |                         |                            | × E       |
| G ScanSnap Folde                          |                         |                            |           |
| ■ デスクトップ                                  |                         |                            |           |
| 1911日 最近表示した場所                            |                         |                            |           |
| 🍃 ライブラリ                                   |                         |                            |           |
| ■ ドキュメント                                  |                         |                            |           |
| ■ ピクチャ                                    |                         |                            |           |
|                                           |                         |                            | •         |
| ファイル名(N): DSC_0566.JPG                    | <b>d</b>                | すべてのファイル (*.*)<br>開く(0) キ1 | •<br>アンセル |

## ⑤ 画像に間違いがないか確認し、「アップロード申込」をクリックします。

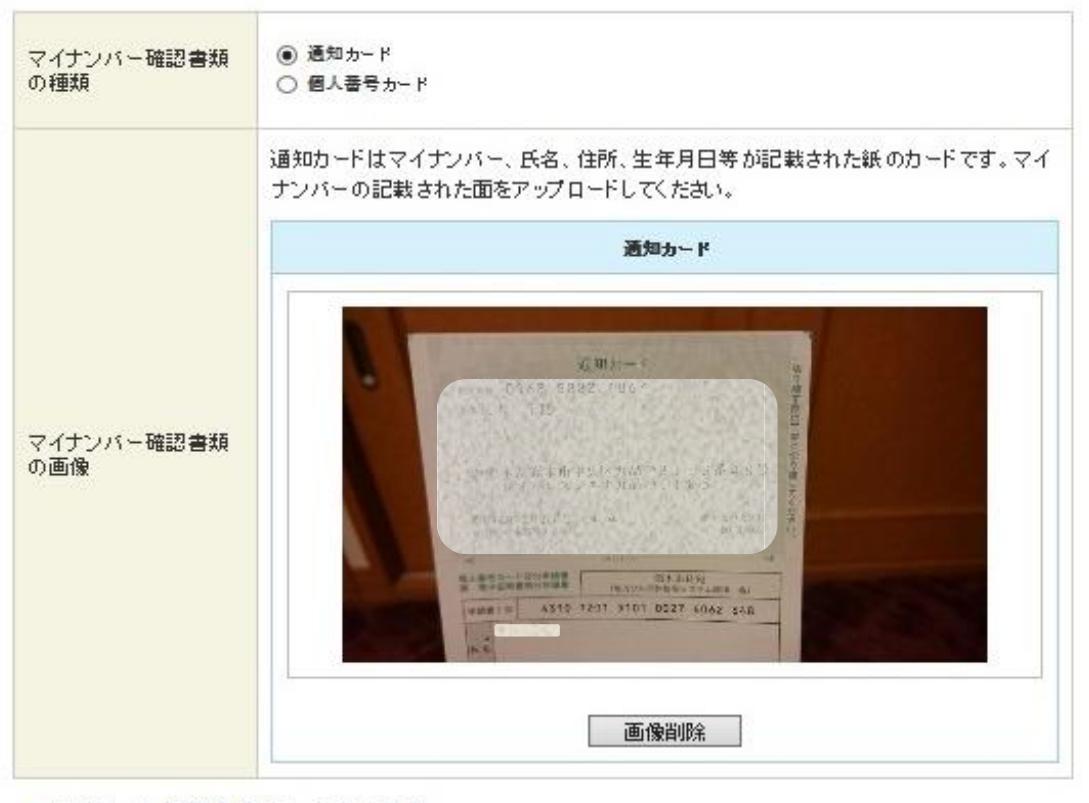

■ マイナンバー確認書類のアップロード方法

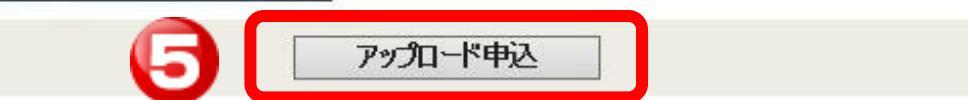

## 申込完了画面を確認してください。

| 000           | 1 =T 14 | 銘柄名·     | コードキーワード | 株価検索 |                    |          | サイト内閣 | 東梁   | الد |    |
|---------------|---------|----------|----------|------|--------------------|----------|-------|------|-----|----|
| SBI SE        | 31 訨芬   | SBIマネープ  | ラザ       |      | <mark>□</mark> ポート | フォリオ     | 口取引   |      | 管理  | 지  |
| \$            | マーケット   | 国内株式     | 外国株式     | 投信   | 債券                 | FX       | 先物・オ  | プション | ワラ  | ント |
| <u>口座(円建)</u> | 口座(外留佛) | 口座(NISA) |          |      | usa n 🛛            | 2子交付 4 1 | 5     |      |     |    |

 マイナンバー確認書類アップロード
 STEP1 画像のアップロード
 アップロード内容確認
 マイナンバー確認書類のご登録を受付いたしました。

ご登録手続き後に、メッセージボックス(重要なお知らせ)に完了通知をお送りいたします。

※アップロードされたマイナンバーの確認書類の画像ファイルを当社で審査し、不備等がございましたらメッセージ ボックス(重要なお知らせ)に不備であった旨の通知(不備理由含む)をお送りします。その際は、再度画像をご準備 のうえ、再アップロードを行ってください。

不備がなければ、2日程度で登録が完了します。 その後、先物・オプション取引口座の開設手続きを行ってください。

# 先物口座の開設方法 (マイナンバー登録後)

① SBI証券のサイトにログインして、「ホーム画面」(家のマーク)をクリックします。

## ② 先物・オプション取引の「開設」をクリックします。

|                 | 銘柄名·           | コード・キーワード 株価      | 検索                   |               | サイト内検索  |                     | ブ Q&A サイ                          | 化マップ                        | お問い合わせ       |
|-----------------|----------------|-------------------|----------------------|---------------|---------|---------------------|-----------------------------------|-----------------------------|--------------|
| SBI 5BI 社会 SBI  | マネープラザ         | <b>2</b>          | ポートフォリオ              | ■取引           | 口座管理    | ∎ <mark>■</mark> 入は | 出金・振替                             | E                           | ・ログアウト       |
|                 | 國內株式 外国株式      | 投信 債券             | FX                   | 先物・オン         | プション 5  | ラント                 | NISA<br>ปีว=7nisa                 | 銀行                          | 保険他          |
| 手動は一部は高品・シール    | サービス家内 キャンペーン  | 2 投資夯学ぶ セミナ       | - お店で相談す             | る会社情報         | I FA灰ご検 | 討の方                 |                                   | 0010                        | 00 00 105450 |
| 様               | θ              | <u>重要なお知らせ(0)</u> | <u>当社からのお</u>        | <u>知らせ(8)</u> |         |                     | D <u>术-</u><br>D <u>取</u><br>D 登組 | <u>-トフォリ</u> ン<br>11<br>録情報 | 1            |
| 1 口座状況          |                |                   |                      |               |         | _                   | 国内核                               | <b>朱式約定</b> の               | あ知らせ・        |
| 買付余力            | 0円 📮           | 口座管理              |                      | □入金           | □出金     |                     | đ                                 | 8取引・ロ                       | 座開設          |
|                 |                |                   |                      |               |         |                     | NISA                              | 口座                          | 開設           |
| Q、銘柄をさがす        |                | 68                | 【2月の株                | 主優待】E         | 常生活で    | 一                   | FX                                |                             | 開設           |
| 国内株式 外国株式 投     | 資信託            | <b>2</b> 9        | る優待が当                | 8数!           |         |                     | 外国制                               | 試                           | 開設           |
|                 | 4 快来           |                   | デンソー、                | トヨタと続         | 々!決算    | 発表                  | 先物:                               | オプション                       | 開設           |
| □株主優待でさがす □業種から | らさがす 📴 詳細条件でさか | т <mark>Ш</mark>  | <b>セテエック</b><br>国内株式 |               |         |                     | 17                                | *                           | 申认           |

### ③ 先物口座開設に関する質問事項に回答し、「同意して次へ」を クリックします。

| 3 | 追加証拠金の差し入れを発生日の翌営業日15時30分までに当社にて確認できない<br>場合、当社の任意で、お客様の計算により全建玉を強制決済(反対売買)させていた<br>だきます。ご <b>了承いただけますか?</b>                                                                        | ⊚Itu  | Oliliz  |    |
|---|----------------------------------------------------------------------------------------------------|-------|---------|----|
| ţ | 権利行使の割当てを受けたオプション売建玉をお持ちのお客様は、割当てにかかる代<br>金を権利行使日の翌営業日に支払う義務があり、この代金は受入証拠金の額を上回<br>る場合もあることをご <mark>了承いただけますか?</mark>                                                               | ⊚IJU  | Oliliā  | 目間 |
| 5 | 指数の変動状況などを考慮の上、以下について、与信管理の観点から、当社の独自<br>の判断により一律、又はお客様ごとに変更することがあります。ご <b>了承いただけます<br/>か?</b><br>1. 必要委託証拠金に対する掛目<br>2. 維持証拠金に対する掛目<br>3. 先物・オプションそれぞれに対する建玉上限枚数                   | ●ltu  | Oliliz. |    |
|   | 緊急時等、当社が必要と判断した場合にはご登録の電話番号にご連絡させていただく<br>場合があります。また、ご登録情報の変更が発生した場合は、速やかに変更手続きを<br>お願いたします。ご変更いただけない場合や当社がお客様との連絡が取れない状<br>況となった場合には、お取引を制限させていただくことがございます。ご <b>了承いただけ</b><br>ますか? | ●Itt) | Oliliz  |    |

私は、この申込フォームに記入した個人情報及びSBI証券が保有する私の個人情報をSBI証券が先物・オブション取引の受託のために取得することに同意します。

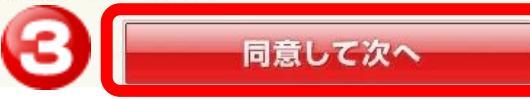

をクリックしてください。

### 

## 「指数先物・指数オブション取引の契約締結前交付書面」及び「指数先物・オブション 取引に係る注意喚起文書」の電子交付、「口座設定約諾書・確認書兼同意書」の電 子提出について

先物・オプション取引のお取引を始めるにあたり、お客様は、当社が交付する「指数先物・指数オ プション取引の あ約締結前な付まる(インターラット取引)」(国下「あ約締結前な付まる」といいま

上記内容をご確認いただき、承諾される場合は、「同意して次へ」ボタンを押下してください。

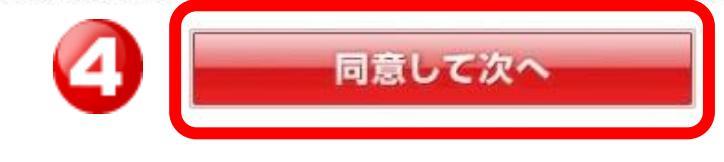

⑤「同意して次へ」をクリックします。

戻る

指数先物・指数オブション取引の契約締結前交付書面及び指数先物・オブション取引に係る注意 喚起文書のご確認

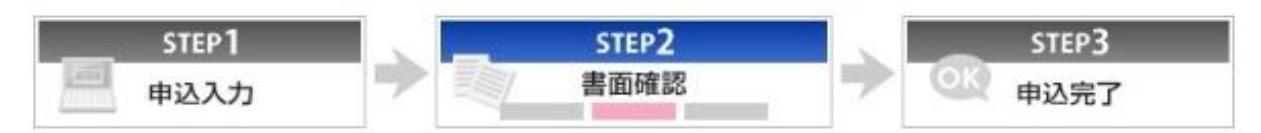

「指数先物・指数オブション取引の契約締結前交付書面(インターネット取引)」および「指数先物・オプション取引に係る注意喚起文書」の記載内容をご確認いただき、取引内容・リスク等を十分ご理解した上で、お客様の資力、投資経験および投資目的に照らして適切であると判断された上で、取引を行ってください。※なお、「指数先物・オプション取引に係る注意喚起文書」」は、「指数先物・指数オプション取引の契約締結前交付書面」の前に掲載しております。

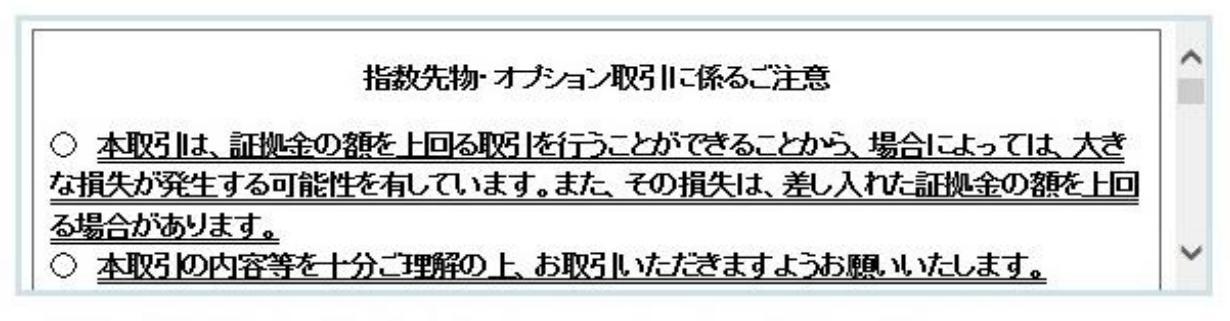

書面内容をご確認いただき、承諾される場合は、「同意して次へ」ボタンを押下してください。

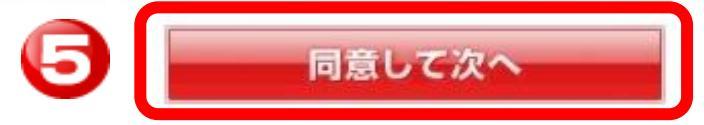

## ⑥「同意/承諾する」をクリックします。

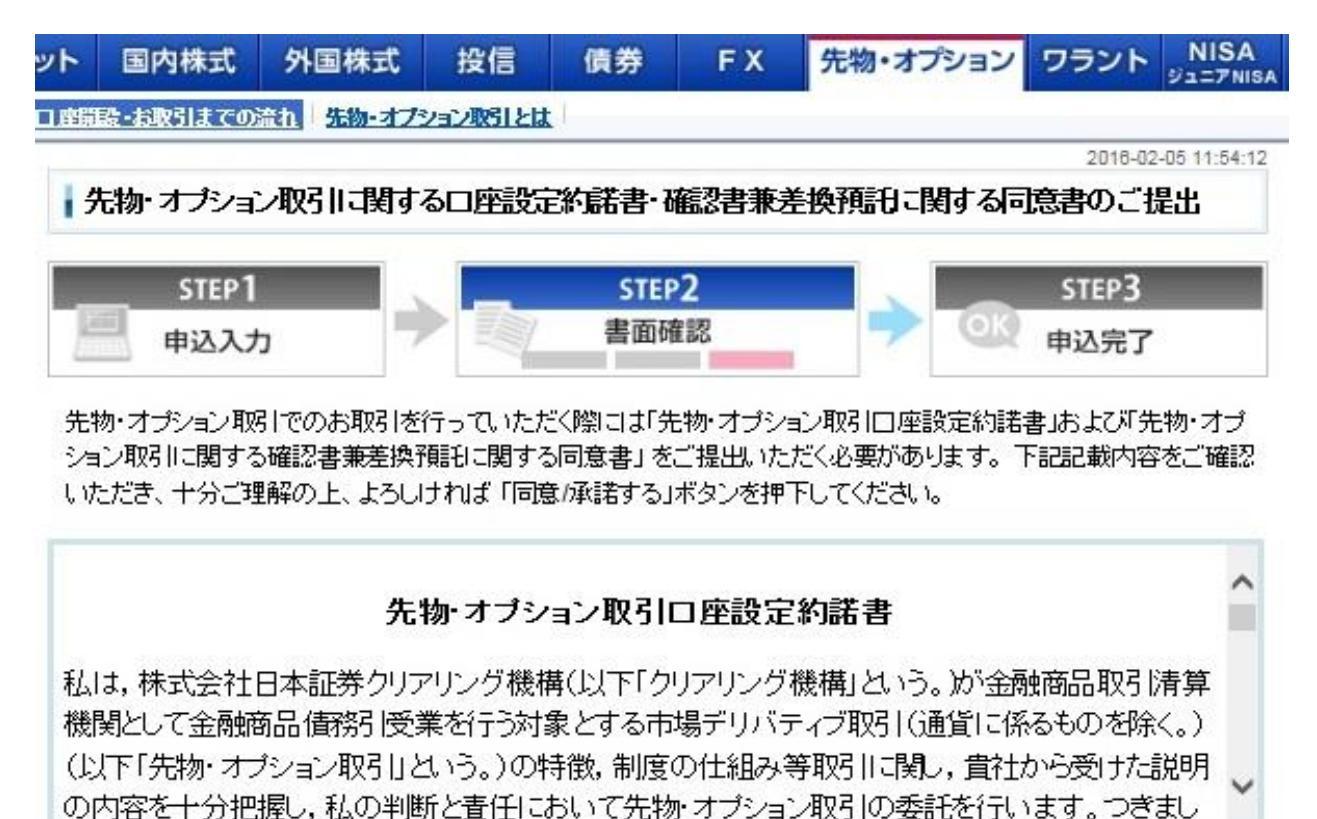

書面内容をご確認いただき、「同意」承諾する」ボタンを押下してください。

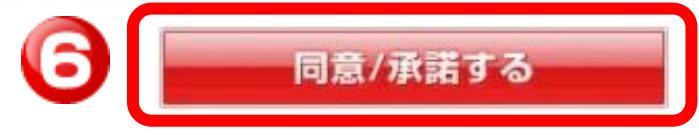

⑦ 以上で申し込み手続きは完了です。

# 先物口座への振替方法

まず、総合口座(通常の株式を売買するための口座)への入金を行います。 その後、総合口座から先物口座へと資金の振替を行います。

先物口座への振替は以下の手順で行ってください。

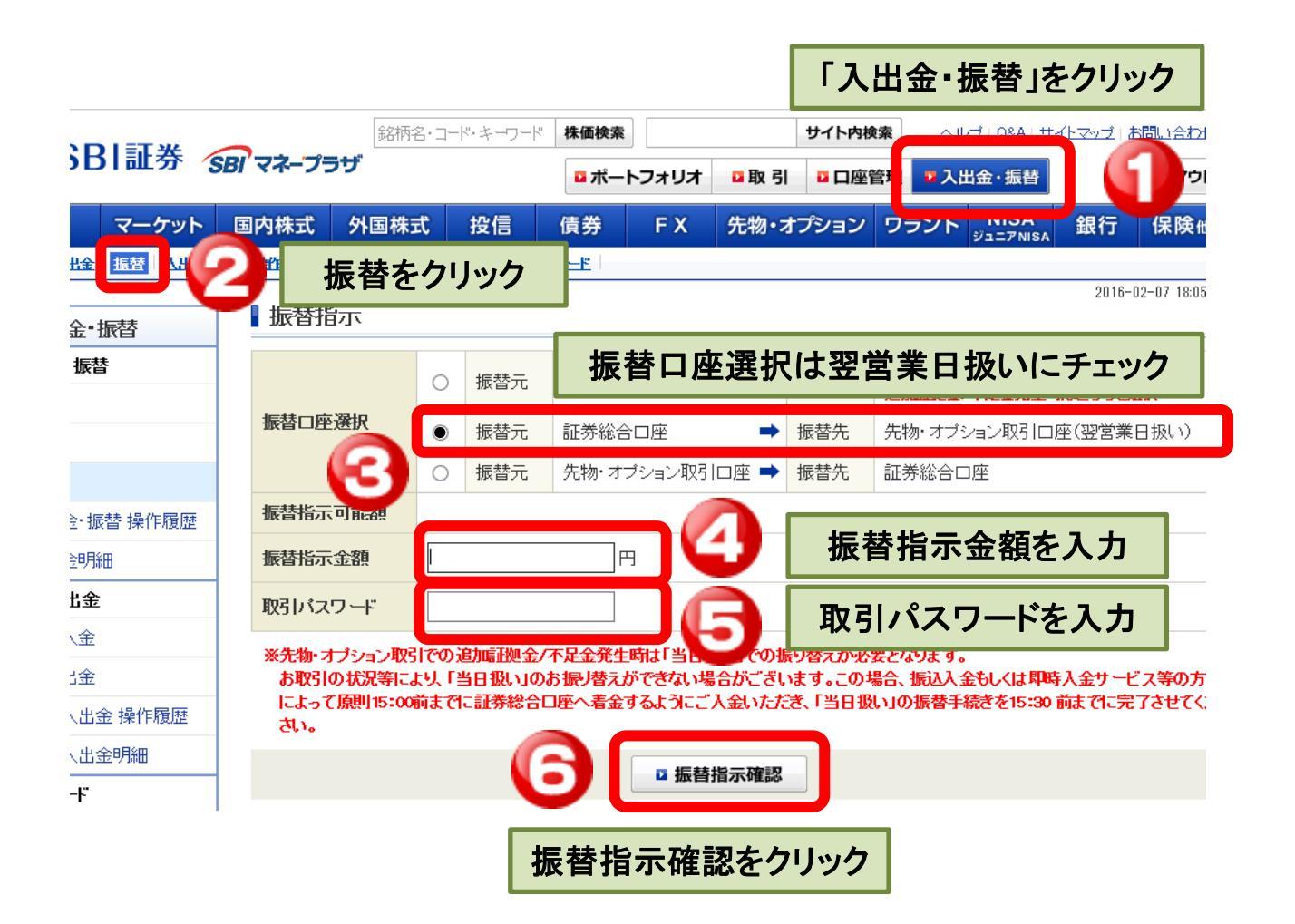

# 約定通知メール登録方法

① SBI証券のサイトにログインして、「ホーム画面」(家のマーク)をクリックします。

## ② 口座管理をクリックします。

|                                                                                                    |                                                                                                    | - 10 5 - 10 48 /810.0                                                                                                    |                                                      |                                                                                                    |                                                                   |                                                                                                    |                                                                                            |
|----------------------------------------------------------------------------------------------------|----------------------------------------------------------------------------------------------------|----------------------------------------------------------------------------------------------------|------------------------------------------------------|----------------------------------------------------------------------------------------------------|-------------------------------------------------------------------|----------------------------------------------------------------------------------------------------|--------------------------------------------------------------------------------------------|
|                                                                                                    | 銘柄名                                                                                                    | ・コード・キーリード 株面検済                                                                                                    | R                                                    | サイト内検索                                                                                                    |                                                                   | A TIFZAL                                                                                                    | 660301                                                                                     |
| 影 SBI計奏                                                                                                    | SBI'マネープラザ                                                                                                    | □ ポー                                                                                                    | -トフォリオ                                               | □取引 □口座管                                                                                                    | 哩 □入出金·                                                           | 振替                                                                                                    | 🗗 חלי די די                                                                                |
|                                                                                                    |                                                                                                    | * ***/= /##                                                                                                    | EY /                                                 | +++++++++++++++++++++++++++++++++++++++                                                                                                    |                                                                   | ISA 🛻 🚝                                                                                                    | 伊哈加                                                                                        |
|                                                                                                    | 国内林式 外国林式                                                                                                    | , 按信 順芬                                                                                                    | FX 3                                                 |                                                                                                    |                                                                   | PNISA 或1丁                                                                                                    | 1木 陕 恒                                                                                     |
|                                                                                                    | ール サードス変内 キャンペー                                                                                                    | シー投資を字が「セニナー」                                                                                                    | お店で相談する                                              | 会社情報 止合 微                                                                                                    | 副の五                                                               | 2016                                                                                                    | -02-02 12:54                                                                               |
| ±¥                                                                                                    | a                                                                                                    | ● 重要たおキルらせ(の)                                                                                                    | 出対からのお知                                              | È.++( <b>β</b> )                                                                                                    |                                                                   | ■ ポートフォリ                                                                                                    | <u>z</u>                                                                                   |
| াস                                                                                                    |                                                                                                    |                                                                                                    | 311/2 00/00/0                                        | 5000                                                                                                    |                                                                   | ■ <u>IR41</u>                                                                                                    |                                                                                            |
| 口座状況                                                                                                    |                                                                                                    |                                                                                                    |                                                      |                                                                                                    |                                                                   |                                                                                                    | NE ME H                                                                                    |
|                                                                                                    |                                                                                                    |                                                                                                    |                                                      |                                                                                                    |                                                                   | BUNKLEIL                                                                                                    | //m.m.o.re                                                                                 |
| 貢付余力                                                                                                    | 0円 📮                                                                                                    | 口座管理                                                                                                    |                                                      | □入金 □出金                                                                                                    |                                                                   | お取引・ロ                                                                                                    | 1座開設                                                                                       |
|                                                                                                    |                                                                                                    |                                                                                                    |                                                      |                                                                                                    |                                                                   | NISA口座                                                                                                    | 開設                                                                                         |
| 、銘柄をさがす                                                                                                    |                                                                                                    |                                                                                                    | 【2日の株主・                                              | 愿待】日常生活で                                                                                                    | で使え                                                               | FX                                                                                                    | 開設                                                                                         |
| 国内株式 外国株式                                                                                                    | 投資信託                                                                                                    | 2                                                                                                    | る優待が多数                                               | 数!                                                                                                    |                                                                   |                                                                                                    | (press)                                                                                    |
| キカナエネク - ー . し . キ・ ト                                                                                                    | n. te 🔼 🔥 🖶                                                                                                    |                                                                                                    | 国内株式                                                 |                                                                                                    |                                                                   | 外国株式                                                                                                    | 開設                                                                                         |
| SBI 77                                                                                                    | 755                                                                                                    | □ ポー                                                                                                    | トフォリオ                                                | 🛛 取 引 🗳                                                                                                    | 口座管理                                                              | □ 入出金・振                                                                                                    | 藝                                                                                          |
|                                                                                                    | 、 <b>公司株式</b> 🥟                                                                                                    | 200.000                                                                                                    | = **                                                 | And the second                                                                                                    |                                                                   | NIS                                                                                                    |                                                                                            |
| ット 国内株式                                                                                                    | t 外国株式<br>海外ETF                                                                                                    | 債券                                                                                                    | FΧ                                                   | 先物・オプシ                                                                                                    | ョン ワラ                                                             | ント NIS<br>ジュニア                                                                                                    |                                                                                            |
| ット 国内株式<br><u>貨建)</u> 日 <u>座(NISA</u>                                                                                                    | た 外国株式<br>海外ETF<br>2 トータルリターン                                                                                                    | ● 債券<br>- <sup>債券</sup><br>- <sup>賞</sup> 登録情報→                                                                                                    | F X<br>電子交付                                          | <u>先物・オプシ</u><br><u> 書面</u>                                                                                                    | ョンワラ                                                              | ント NIS<br>ジュニア                                                                                                    | A<br>NISA                                                                                  |
| ット 国内株式<br><u>皆建)</u> 「 <u>口座(NISA</u>                                                                                                    | 外国株式<br>海外ETF<br>) トータルリターン                                                                                                    |                                                                                                    |                                                      |                                                                                                    | ョン ワラ                                                             | ント NIS<br>ジュニア<br>2016-05                                                                                                    | A<br>NISA                                                                                  |
| <b>ット 国内株式</b><br>皆建)   口座(NISA<br>トマリー 保有証券                                                                                                    | 外国株式<br>海外ETF<br>→ トータルリターン トータルリターン 「トータルリターン 「日田建玉 町付き                                                                           | <b>債券</b><br>通用<br>会録情報→<br>余力<br>信用建余力                                                                                                    | FX<br>電子交付<br>代用有価                                   | <b>先物・オプシ</b><br><u> 才書面</u><br>証券 貸株                                                                                                    | aン ワラ                                                             | ント NIS<br>ジュニア<br>2016-05<br>メッセージボック                                                                                                    | A<br>NISA<br>-26 16:40:<br>7ス                                                              |
| ット 国内株式<br><u> 皆建)</u> 「 <u>□座(NISA</u><br>サマリー 保有証券<br>コ座サマリー                                                                                                    |                                                                                                    | ▲ 債券 ▲ 登録情報— ★力 信用建余力                                                                                                    | FX<br>電子交付<br>代用有価                                   | <b>先物・オプシ</b> :<br><b>注書面</b><br>証券 貸株<br>信用シミュレーター                                                                                                    |                                                                   | ント<br>ジュニア<br>2016-05<br>メッセージボック<br>要なお知らせ                                                                                                    | A<br>NISA<br>-26 16:40:<br>77                                                              |
| ット 国内株式<br>賃建) 日座(NISA<br>tマリー 保有証券<br>コ座サマリー                                                                                                    |                                                                                                    | <b>債券</b><br><u>登録情報</u><br>余力 信用建余力<br>当受入 ① 町で                                                                                                    |                                                      | 先物・オプシ:<br>計書面<br>証券<br>貸株<br>信用シミュレーター<br>価単等の表示について                                                                                                    | aン ワラ<br>① 重<br>① 重                                               | ント NIS<br>ジュニア<br>2016-05<br>メッセージボック<br>要なお知らせ<br>社からのお知ら                                                                                                    | -26 16:40:<br>72                                                                           |
| ット 国内株式<br><u> 皆建)</u>   <u> 口座(NISA</u><br>tマリー 保有証券<br>コ座サマリー                                                                                                    | <ul> <li>外国株式<br/>海外ETF</li> <li>トータルリターン</li> <li>信用建玉 軍付ま</li> <li>(信用建玉 軍付ま</li> <li>(源泉徴収)/配当</li> <li>お客様の積立投信の設定詳</li> </ul> | <b>債券</b><br>通用<br>全録情報<br>余力<br>信用建余力<br>当受入<br>①<br>ご面<br>細<br>に<br>う<br>し<br>の<br>の<br>で<br>面<br>の<br>の<br>の<br>の<br>の<br>の<br>の<br>の<br>の<br>の<br>の<br>の<br>の                                                                                                    | FX<br>電子交付<br>代用有価<br>1単価『評価単<br>取日ご利用のお             | 先物・オプシ:<br>計書面<br>証券 貸株<br>信用シミュレーター<br>価加等の表示について<br>客様へのご注意事項                                                                                                    | aン ワラ<br>・<br>・<br>重<br>、<br>当                                    | ント<br>2016-05<br>2016-05<br>メッセージボック<br>要なお知らせ<br>社からのお知ら<br><b>試約定のお知</b>                                                                                                    | A<br>NISA<br>-26 16:40:<br>フス<br>ラゼ ・                                                      |
| ット<br>国内株式<br>()<br>()<br>()<br>()<br>()<br>()<br>()<br>()<br>()<br>()                                                                                                    | ・ ・ ・ ・ ・ ・ ・ ・ ・ ・ ・ ・ ・ ・ ・ ・ ・ ・ ・                                                                                              | <b>債券</b><br><u>登録情報</u><br>余力 信用建余力<br>当受入 ① 町で<br>細 <u>まにちら</u> ① 信用<br>ポートフォリオ                                                                                                    | FX<br>電子交付<br>代用有価<br>1単価『評価単<br>取日ご利用のお             | <ul> <li>先物・オプシ:</li> <li>注書面</li> <li>証券 貸株</li> <li>信用シミュレーター</li> <li>(画)等の表示について</li> <li>落様へのご注意事項</li> </ul>                                                                                                    | aン ワラ<br>・<br>・<br>・<br>・<br>・<br>・<br>・<br>・<br>・<br>・<br>・<br>・ | ント NIS<br>ジュニア<br>2016-05<br>メッセージボック<br>要なお知らせ<br>社からのお知ら<br>試約定のお知                                                                                                    | A<br>NISA<br>-26 16:40:3<br>フス<br>5せ<br>5せ ほ                                               |
| ット 国内株式<br><u> 皆建)   □座(NISA</u><br>tマリー 保有証券<br><b>□座サマリー</b>   <br>「<br>(日田津全力                                                                                                    |                                                                                                    | <b>債券</b><br>会録情報ー<br>余力 信用建余力<br>当受入 ① 町位<br>細 <u>まこちら</u> ① 信用<br>ポートフォリオ                                                                                                    | FX<br>電子交付<br>代用有価<br>1単価ご評価単<br>取日ご利用のよ             | 先物・オプシ:<br>打書面<br>証券<br>貸株<br>信用シミュレーター<br>価調等の表示について<br>客様へのご注意事項                                                                                                    | aン ワラ<br>● 重<br>● 当<br>■内相                                        | ント NIS<br>ジュニア<br>2016-05<br>メッセージボック<br>要なお知らせ<br>社からのお知ら<br><b>試約定のお知</b>                                                                                                    | -26 16:40:8<br>-26 16:40:8<br>ラス<br>らせ<br>いてみま                                             |
| ット 国内株式<br>(登建)   <u>口座(NISA</u><br>ロマリー 保有証券<br>コ座サマリー<br>(日田建全力<br>時間前能額 😵                                                                                                    | ・<br>・<br>・<br>・<br>・<br>・<br>・<br>・<br>・<br>・                                                                                     | <u>債券</u><br><u>通用</u><br>全録情報<br>余力<br>信用建余力<br>当受入<br>①<br>ご面に<br>細まにちら<br>①<br>信用<br>単一<br>1<br>一<br>1<br>一<br>1<br>一<br>1<br>一<br>1<br>1<br>1<br>1<br>1<br>1<br>1<br>1<br>1<br>1<br>1<br>1<br>1                                                                                                    | FX<br>電子交付<br>代用有価<br>世単価『評価単<br>取日ご利用のお             | 先物・オプシ:<br>計書面<br>証券<br>貸株<br>(信用シミュレーター<br>(価)等の表示について<br>客様へのご注意事項                                                                                                    | ■ン ワラ<br>● 重<br>● 単<br>■内#<br>NISAT                               | ント<br><sup>2016-05</sup><br>×ッセージボック<br>要なお知らせ<br>社からのお知ら<br>転約定のお知<br>で投資を始め<br>?                                                                                                    | A<br>NISA<br>-26 16:40:<br>フス<br>シゼ<br>らせ ・<br>うせ<br>・                                     |
| ット     国内株式       賃建)     □座(NISA       tマリー     保有証券       コ座サマリー     1       賃田建全力     1       汚し可能額     2       読に保証金現金     1       田有価証券等評価の第     1                                                                                                    |                                                                                                    | <b>債券</b><br>会録情報<br>会録情報<br>会録情報<br>全録情報<br>全録情報<br>一<br>全録情報<br>一<br>全録情報<br>一<br>全録情報<br>一<br>空録<br>情報<br>一<br>二<br>二<br>二<br>二<br>二<br>二<br>二<br>二<br>二<br>二<br>二<br>二<br>二                                                                                                    | FX<br>電子交付<br>代用有価<br><sup>1単価</sup> 『評価単<br>取日ご利用のま | <ul> <li>先物・オプシ:</li> <li> <b>注書面</b> </li> <li>             証券 貸株         </li> <li>             信用シミュレーター         </li> <li>             価加等の表示について         </li> <li>             な様へのご注意事項         </li> <li> <b>いません。</b> </li> </ul> | aン ワラ                                                             | ント<br>NIS<br>ジュニア<br>2016-05<br>ジュニア<br>2016-05<br>ジェア<br>2016-05<br>ジェア<br>2016-05<br>ジェア<br>2016-05<br>ジェア<br>2016-05<br>ジェア<br>2016-05<br>ジェア<br>2016-05<br>ジェア<br>2016-05<br>ジェア<br>2016-05<br>2016-05<br>2016-05<br>2016-05<br>2016-05<br>2016-05<br>2016-05<br>2016-05<br>2016-05<br>2016-05<br>2016-05<br>2016-05<br>2016<br>2016-05<br>2016-05<br>2016<br>2016-05<br>2016-05<br>2016<br>2016-05<br>2016<br>2016-05<br>2016<br>2016-0 | -26 16:40:3<br>-26 16:40:3<br>フス<br>うせ<br>らせ<br>りてみま                                       |
| ット     国内株式            「算建)   □座(NISA             「マリー 保有証券             「マリー 保有証券             「豆座サマリー             「自田建全力             防 可能額         ②             記 可能額         ③             記目有価証券評価額             詳細/ 代用有価証券                                                                            |                                                                                                    | <b>債券</b><br>会議情報<br>会議情報<br>会議情報<br>会議情報<br>会議情報<br>一<br>会議情報<br>一<br>会議情報<br>一<br>の<br>の<br>の<br>の<br>の<br>の<br>の<br>の<br>の<br>の<br>の<br>の<br>の                                                                                                    | FX<br>電子交付<br>代用有価<br>単価 <b>ご</b> 評価単<br>眩」ご利用のま     | <ul> <li>先物・オプシ:</li> <li>打書面</li> <li>証券 貸株</li> <li>(信用シミュレーター</li> <li>(価加等の表示)こついて</li> <li>(本本本本本本本本本本本本本本本本本本本本本本本本本本本本本本本本本本本本</li></ul>                                                                                            | ■ン ワラ<br>● 重<br>● 単<br>■内様<br>NISAT<br>せんか<br>SEI語<br>金が<br>(++=) | ント NIS<br>ジュニア<br>2016-05<br>メッセージボック<br>要なお知らせ<br>社からのお知ら<br>はからのお知ら<br>に投資を始め<br>い?<br>正券なら手数5<br>ゼロでお取引<br>す                                                                                                    | ANISA<br>-26 16:40:3<br>フス<br>ジゼ<br>らせ ・<br>の<br>てみま<br>料・税<br>いただ                         |
| ット     国内株式            「童建)          □座(NISA)             はマリー          保有証券             日マリー          保有証券             日産サマリー          は             「信田確全力           『             招目可能額         ②           記に保証金現金             田有価証券評価額           詳細/ 代田有価証券             評細/ 代田有価証券           評価額    |                                                                                                    | <ul> <li>債券</li> <li>金録情報→</li> <li>余力 (信用建余力</li> <li>当受入 ① (質低)</li> <li>細よこちら ① (信用)</li> <li>ポートフォリオ</li> <li>現在、お客様の預り</li> </ul>                                                                                                    | FX<br>電子交付<br>代用有価<br><sup>1単価の評価単</sup><br>取日ご利用のお  | <ul> <li>先物・オプシ:</li> <li>注書面</li> <li>証券 貸株</li> <li>(直用シミュレーター</li> <li>(面)等の表示について<br/>客様へのご注意事項</li> <li>いません。</li> </ul>                                                                                                    | ■ン ワラ<br>● 重<br>● 当<br>■内#<br>NISAT<br>せんか<br>SBI語<br>金が<br>けま、   | ント<br><sup>2016-05</sup><br>×ッセージボック<br>要なお知らせ<br>社からのお知ら<br>に対定のお知<br>で投資を始め<br>、?<br>ビロでお取引<br>す                                                                                                    | A<br>NISA<br>-26 16:40:3<br>フス<br>5せ<br>5せ<br>・<br>のてみま<br>料・税<br>いただ                      |
| 少ト         国内株式           賃建)         □座(NISA           tマリー         保有証券           tマリー         保有証券           ご座サマリー            賃用建全力            汚け可能額         ②           読品保証金現金            調有価証券評価額            詳細/代用有価証券評価額            評価損,決済損益・支持            ご価損,決済損益、支付            ご            ご |                                                                                                    | <u>債券</u><br>会録情報<br>会録情報<br>会録情報<br>二<br>余力 信用建余力<br>当受入 ① 町で<br>細 <u>まこちら</u> ① 信用<br>ポートフォリオ<br>現在、お客様の預り                                                                                                    | FX<br>重子交付<br>代用有価<br><sup>1単価</sup> 『評価単<br>取日ご利用のま | <ul> <li>先物・オプシ:</li> <li> <b>注書面</b> </li> <li>             証券 貸株         </li> <li>             信用シミュレーター         </li> <li>             価加等の表示について         </li> <li>             な種へのご注意事項         </li> <li> <b>いません。</b> </li> </ul> | aン ワラ<br>● 重<br>● 当<br>■内#<br>NISAT<br>せんか<br>SBI語<br>金が<br>リま    | ント NIS<br>ジュニア<br>2016-05<br>ジュニア<br>2016-05<br>ジュニア<br>変なお知らせ<br>社からのお知ら<br>に対定のお知ら<br>に対定のお知ら<br>で投資を始め<br>?<br>正券なら手数5<br>ゼロでお取引<br>す                                                                                                    | ANISA<br>-26 16:40:8<br>-26 16:40:8<br>フス<br>ジゼ<br>らせ ・<br>の<br>でみま<br>料・税<br>いただ          |
| 少ト         国内株式                『             ①座(NISA               『             ①座(NISA                 #マリー               【保有証券                 #マリー               (保有証券                 』             『                                                                                               |                                                                                                    | 信券     「     「     「     「     」     「     」     「     」     「     」     「     」     「     」     「     」     「     」     「     」     「     」     「     」     「     」     「     」     「     」     「     」     」     「     」     」     「     」     」     「     」     」     「     」     」     「     」     」     「     」     」     「     」     」     」     「     」     」     」     」     」     」     「     」     」     」     」     」     「     」     」     」     」     「     」     」     」     」     」     」     」     「     」     」     「     」     」     「     」     」     「     」     」     「     」     」     「     」     「     」     」     「     」     」     」     」     「     」     」     」     」     」     「     」     」     」     」     「     」     」     「     」     」     「     」     」     」     「     」     」     」     「     」     」     「     」     」     「     」     「     」     「     」     「     」     「     」     「     」     「     」     「     」     「     」     「     」     「     」     」     「     」     」     「     」     「     」     「     」     「     」     「     」     」     「     」     「     」     「     」     「     」     「     」     「     」     「     」     「     」     「     」     「     」     「     」     「     」     「     」     「     」     「     」     「     」     「     」     「     」     「     」     「     」     「     」     「     」     「     」     「     」     「     」     「     」     「     」     「     」     「     」     「     」     「     」     「     」     「     」     「     」     」     」     」     」     」     」     」     」     」     」     」     」     」     」     」     」     」     」     」     」     」     」     」     」     」     」     」     」     」     」     」     」     」     」     」     」     」     」     」     」     」     」     」     」     」     」     」     」     」     」     」     」     」     」     」     」     」     」     」     」     」     」     」     」     」     」     」     」     」     」     」     」     」     」     」     」     」     」     」     」     」     」     」     」     」     」     」     」     」     」     」     」     」     」     」 | FX<br>電子交付<br>代用有価<br><sup>1単価</sup> ご評価単<br>〒11月のま  | 先物・オプシ:<br>計書面<br>証券 貸株<br>信用シミュレーター<br>価調等の表示について<br>客様へのご注意事項<br>いません。                                                                                                    | ■ン ワラ<br>● 重<br>● 単<br>■内部<br>としま<br>しま                           | ント<br>NIS<br>ジュニア<br>2016-05<br>メッセージボック<br>要なお知らせ<br>社からのお知ら<br>に対容を始め<br>で<br>投資を始め<br>で<br>た<br>で<br>お取ら手数に<br>ゼロでお取引<br>す<br>-<br>(こやさし)                                                                                                    | ANISA<br>-26 16:40:2<br>-26 16:40:2<br>-27<br>-27<br>-27<br>-27<br>-27<br>-27<br>-27<br>-2 |

④「Eメール通知サービス」をクリックします。

## ⑤ 約定通知メール欄、 先物・オプション取引の「変更」をクリックします。

| <b>S</b> B | 501 証券 <i>SBI</i> 'マネープラザ |                 |               |      |        | □ ポートフォリオ |       | 口座    | 管理 🎴 |
|------------|---------------------------|-----------------|---------------|------|--------|-----------|-------|-------|------|
|            | マーケット                     | 国内株式            | 外国株式<br>海外ETF | 投信   | 債券     | FΧ        | 先物・オ  | プション  | ワラン  |
| 强)         | □座(外貨建)                   | <u>口座(NISA)</u> |               | 取引履歴 | 登録情報一覧 | 電子交付書     | 面     |       |      |
|            | ご登録情報                     | ສ               | 取引関連・口座情      | 報    | 各種サービ  | ۲         | EXHIN | 通知サービ | ス    |
| i E        | メール通知サ                    | ービス             |               |      |        | 4         |       |       |      |

こちらのページにてお客様の基本情報のご登録内容がご確認いただけます。 <u>各項目につきましては、こちらにてご確認ください。</u>■

| 登録Eメールアド  | νλ           |           |
|-----------|--------------|-----------|
| Eメールアドレス1 | @yahoo.co.jp | <u>変更</u> |

### ▲ 各種サービスメールご利用状況

| Eメールの種類                                          | 概要                                                                                  |                   | 現在の設定     | 変更        |
|--------------------------------------------------|-------------------------------------------------------------------------------------|-------------------|-----------|-----------|
| 電子交付通知メール                                        | 取引報告書・取引残高報告書等(信書)を、書面での交付<br>(郵送)に代えて通知したします。                                      |                   | Eメールアドレス1 | <u>変更</u> |
| 約定通知メール                                          | お取引された際に約定内容を通知いた<br>します。ご登録アドレスのうち2つまで設<br>定可能です。                                  | 国内株式              | 通知しない     | <u>変更</u> |
|                                                  |                                                                                     | 外国為替保証<br>金取引(FX) | 通知しない     | <u>変更</u> |
|                                                  |                                                                                     | 先物・オブショ<br>ン取引    | 通知しな      | <u>変更</u> |
| ◆ スマートアラート(株価通知)                                 | ■ <b>お客様ご指定の国内株式銘柄が一定の株価■前日地=出■■</b><br>来高に達した際に通知いたします。                            |                   | 通知しない     | <u>変更</u> |
| 信用取引保証金通知<br>(信用取引追証アラート)                        | 信用取引の夕方値洗い処理時点で追加保証金(追証)が発<br>生している場合に通知いたします。<br>※追加保証金(追証)は原則、概算値での通知となります。       |                   | 通知しない     | <u>変更</u> |
| 投資信託メール通知サービス<br>(基準価額通知)<br>(決算日通知)<br>(分配金通知)  | 指定した投資信託の銘柄が一定の価格等に達した場合に<br>通知いたします。また、決算日が近づいた場合の事前通知<br>や決算日を迎えた際の分配金情報を通知いたします。 |                   | 通知しない     | <u>変更</u> |
| 先物・オプション取引<br>証拠金不足通知<br>(先物・オプション証拠金<br>不足アラート) | 先物・オプション取引の夕方値洗い処理時点で追加証拠金<br>(追証)・不足金が発生している場合に通知いたします。                            |                   | Eメールアドレス1 | <u>変更</u> |

### ⑥ 約定通知設定状況が開きます。先物・オプションの通知設定の「通知」を チェックします。

## ⑦「設定」をクリックします。

#### 約定通知

お客様がお取引された国内株式(現物、信用)、外国為替保証金取引(FX)、先物・オブション取引が約定した際に、登録済Eメールアド レスに該当銘柄の約定内容を通知いたします。(ご登録アドレスのうち2つまで設定可能です。)

| 対象取引 | 国内株式                                        | 現物取引 (PTS取引を含む)、信用取引 (現引・現渡を含む)、立会<br>外分売                  |  |
|------|---------------------------------------------|------------------------------------------------------------|--|
|      | 外国為替保証金取引(FX)                               | 通常取引(SBFFXα)、ミニ取引(SBFFXミニ)、ロスカット、週末<br>済(※2)、現引き(※3)、証拠金規制 |  |
|      | 先物・オプション取引                                  | 株価指数先物取引、株価指数オプション取引、強制決済(※4)                              |  |
| 文章形式 | パソコン及びモバイル端末向けのEメールアドレスの両方に対応した形式にで通知いたします。 |                                                            |  |
|      | ▶ サンプルはこちら                                  |                                                            |  |

#### 約定通知設定方法

Eメールアドレス登録完了後、当画面にて約定通知の設定をしてください。 「新規Eメールアドレス登録」画面はこちら)

#### 約定通知設定状況

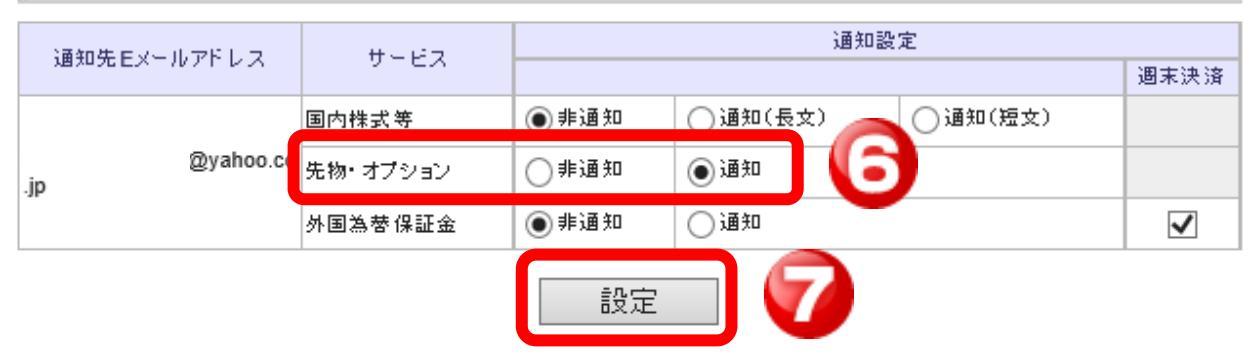

## 設定変更終了の画面が出てきます。

#### Eメールアドレス登録状況

約定通知の設定を変更いたしました。

Eメールアドレスは2つまでご登録いただけます。

| 登録済Eメールアドレス | @yahoo.co.jp | 削除 |
|-------------|--------------|----|
| Eメールアドレス登録  |              |    |

## 約定通知メール例文

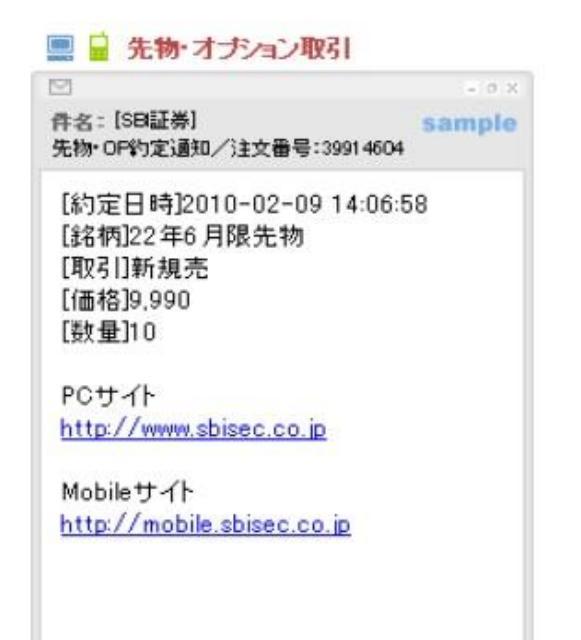

パソコンからのメールが拒否設定などになっている場合 約定通知メールが届かないことがあります。 約定通知メールが届くよう、設定をご確認ください!